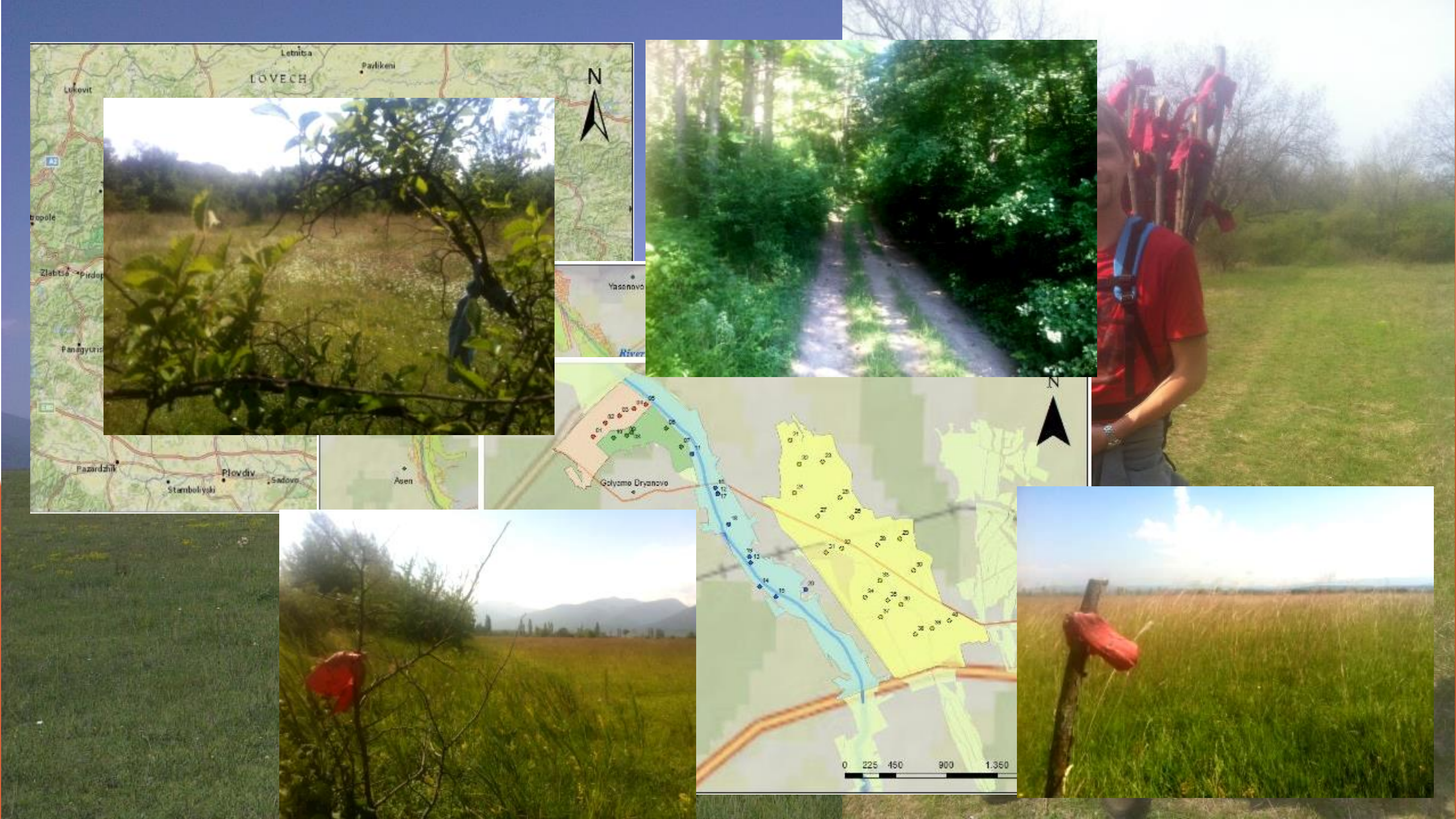

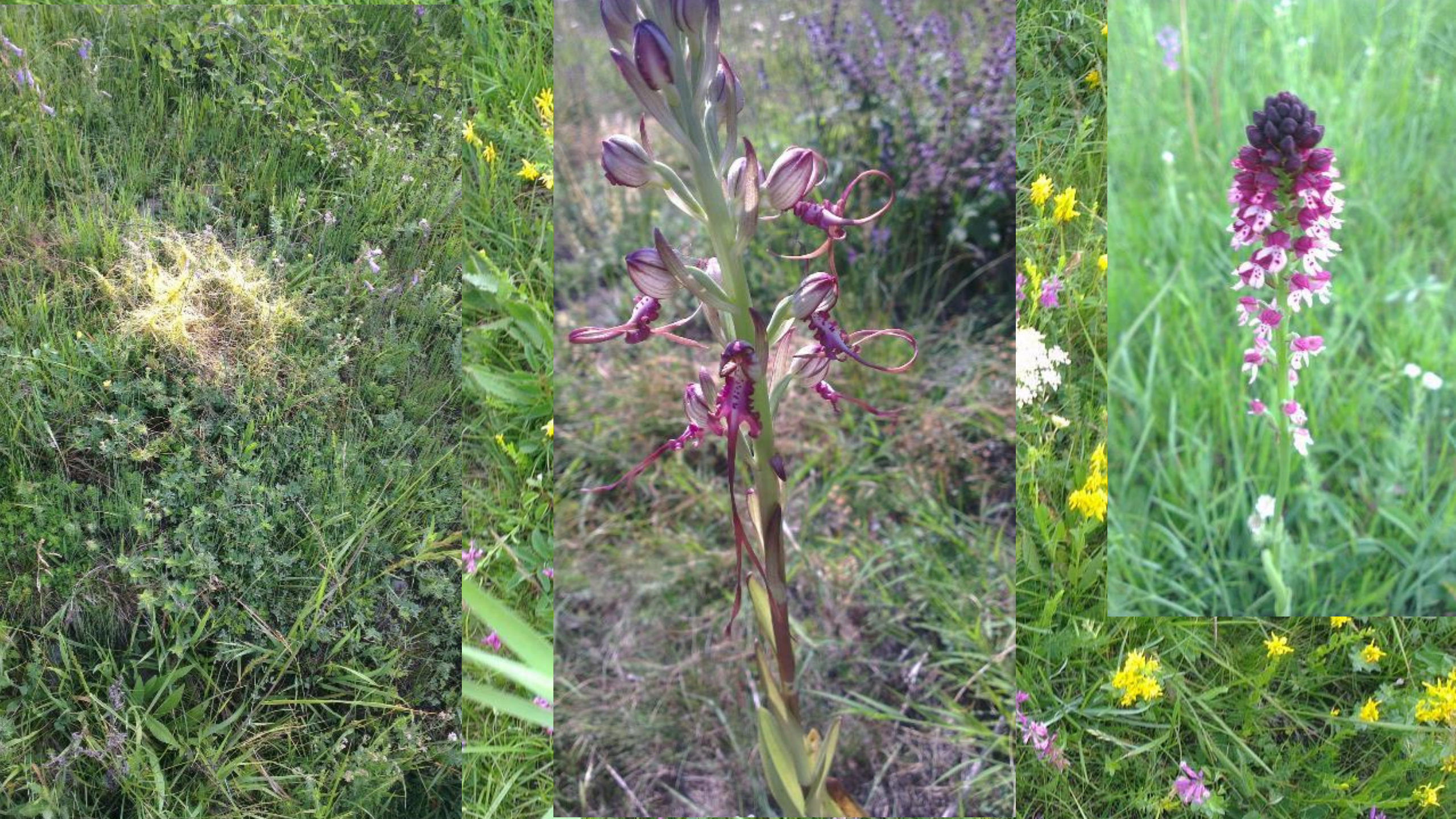

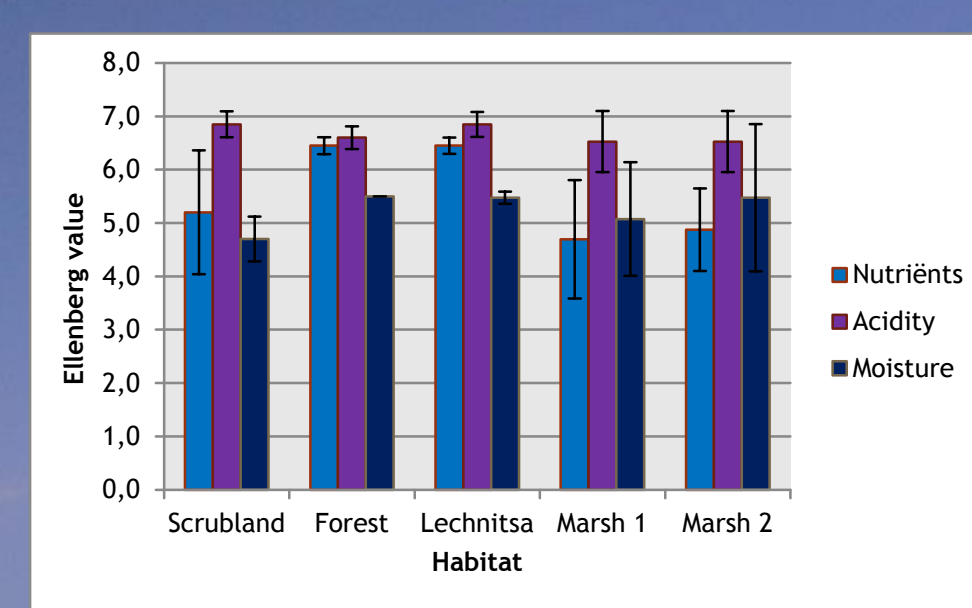

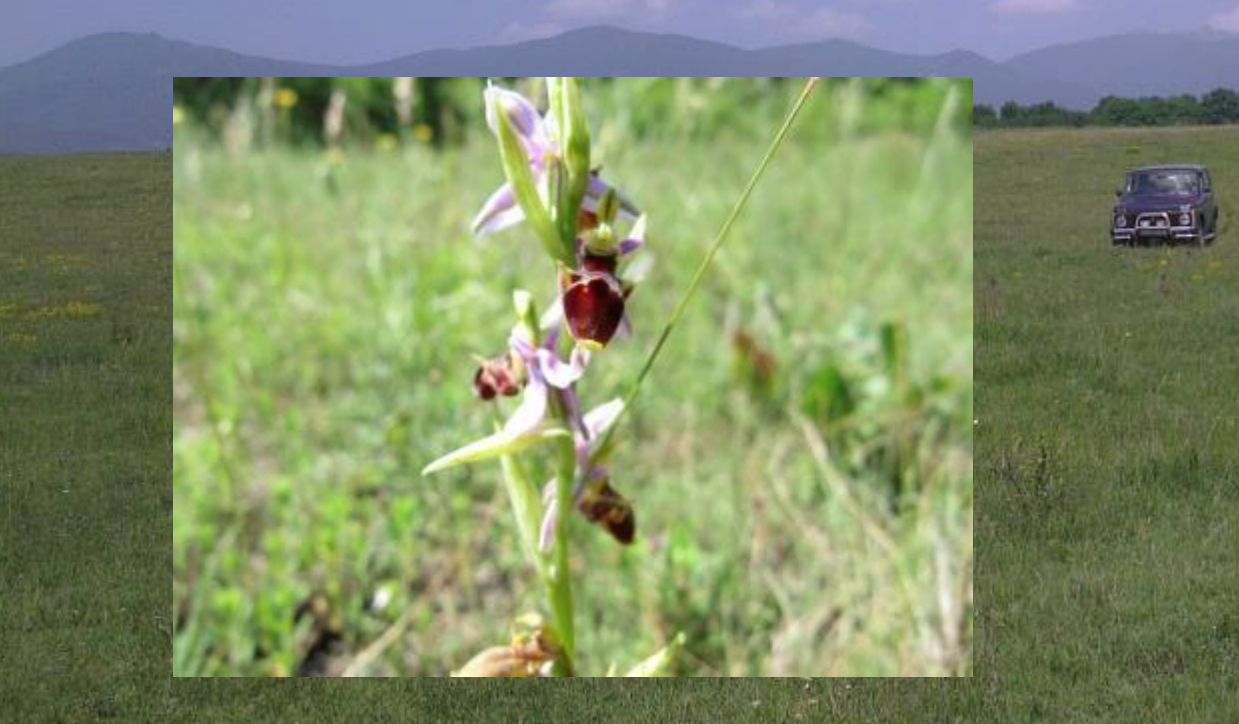

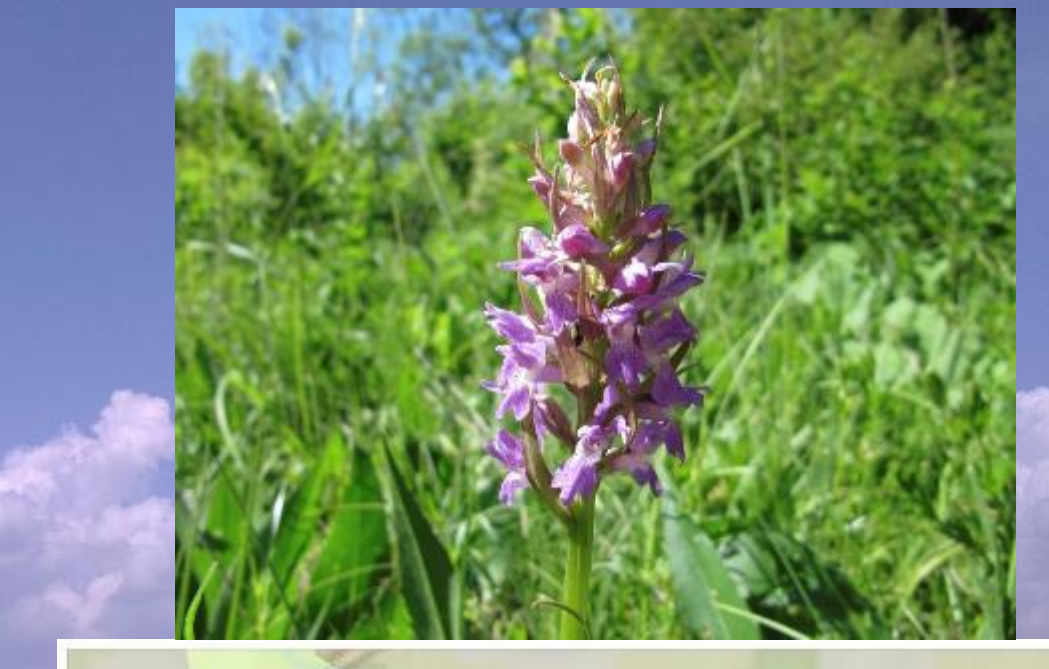

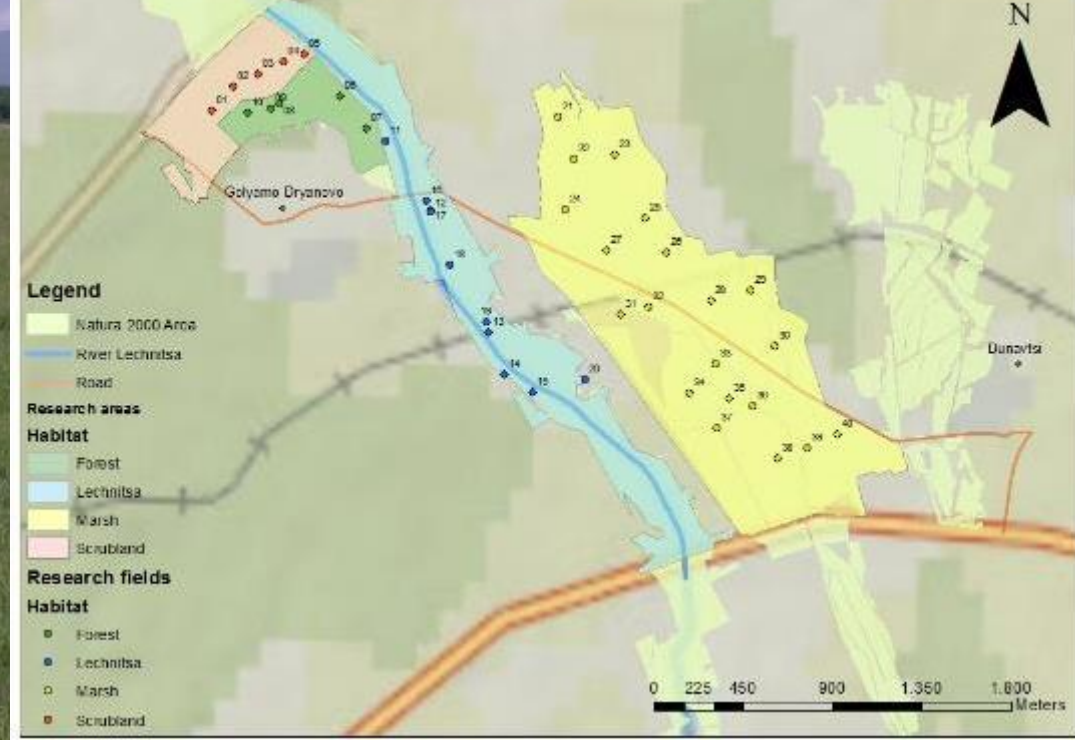

|               |                | And the second second | ALC: NOT THE REAL PROPERTY OF | a second |                           |                            |          | A                  |                   |        |                                   |
|---------------|----------------|-----------------------|-------------------------------|----------|---------------------------|----------------------------|----------|--------------------|-------------------|--------|-----------------------------------|
| $) \odot   v$ | kaart perio    | oden habitatty        | pen                           | planten  | gemeenschappen            | vegetatieopnamen           | 1        |                    | -                 |        | A                                 |
| solnwo        | Ruure pork     | aon nabitatty         | pen                           | planton  | gemeensenappen            | vegetatieophamen           |          |                    |                   |        | Mo 🛞 Watch Movies Online 👋        |
| 312.0         |                |                       |                               |          |                           |                            |          |                    |                   |        |                                   |
| liike         | Vegetatie      | opnamen               |                               |          |                           |                            |          |                    |                   |        | ijke Vegetatie Databank binnen    |
|               | J              | -                     |                               |          |                           |                            |          |                    |                   |        | e doorzoeken gebied aan te geven. |
|               | U kunt onders  | staande tabel sor     | teren op                      | versch   | illende criteria. Kies    | uit de kopregel een as     | pect wa  | arop u de tabe     | l wilt sorteren   | . Kies | grenzen van het te doorzoeken     |
|               | het opnamen    | ummer voor gede       | etailleerd                    | le infor | matie.                    |                            |          |                    |                   |        | te dubbelklikken.                 |
|               | Let op: voor   | opnamen met cu        | rsief ges                     | chreve   | 341397 Alterra            | 1999 05BB01                | 05BB01   | - Stratiotetum     |                   |        | Decamet                           |
| cretht        |                |                       |                               |          | 431464 Alterra            | 2006 28AA01B               | 28AA01   | B - Cicendietum fi | iliformis junceto | sum    | Punt                              |
| 2             | Constant and a |                       | <b>C0</b>                     |          | Opnameschaal: Londo (     | decimaal)                  |          |                    |                   |        |                                   |
|               | Geselecteerd   | aantal opnamen:       | 68                            |          | Soortnaam                 |                            |          | Vegetatielaag      | Bedekkina         |        |                                   |
| (=)           | ▼ PlotObsID    | Bronhouder            | Jaar                          | Code     | Agrostis stolonifera (Fio | ringras)                   |          | -                  | a2                |        |                                   |
| Nation        | 00804          | Broy Brahant          | 1000                          | ARRO     | Alopecurus pratensis (G   | Frote vossenstaart)        |          | -                  | r1                |        |                                   |
| Biesho        | 30004          | Prov. Drabanc         | 1990                          | 00000    | Carex oederi subsp. oe    | docarpa (Geelgroene zegg   | e)       | -                  | p1                |        |                                   |
| 15            | <u>90821</u>   | Prov. Brabant         | 1990                          | 36AA(    | Cerastium fontanum sul    | bsp. vulgare (Gewone hoo   | rnbloem) | -                  | r1                |        |                                   |
|               | <u>90889</u>   | Prov. Brabant         | 1988                          | 32AA(    | Ceratodon purpureus (0    | Gewoon purpersteeltje)     | -        | -                  | m2                |        |                                   |
| 5             | <b>193088</b>  | Alterra               | 2001                          | 05BA(    | Cirsium palustre (Kale j  | onker)                     |          | -                  | p1                |        |                                   |
| 1.10          | 210888         | Alterra               | 2016                          | 16AA(    | Deschampsia cespitosa     | (Ruwe smele)               |          | -                  | r1                |        |                                   |
| نغر           | 210889         | Alterra               | 2016                          | 09BA(    | Epilobium tetragonum (I   | Kantige basterdwederik s.l | .)       | -                  | p1                |        |                                   |
| 1             | 210891         | Alterra               | 2016                          | 09440    | Eupatorium cannabinum     | n (Koninginnenkruid)       |          | kl                 | r1                |        |                                   |
| 285           | 2410051        | Alterna               | 2010                          | 10000    | Glyceria fluitans (Manna  | agras)                     |          | -                  | r1                |        |                                   |
|               | 341284         | Alterra               | 2006                          | TOAAL    | Gnaphalium uliginosum     | (Moerasdroogbloem)         |          | -                  | r1                |        |                                   |
| 515           | <u>341307</u>  | Alterra               | 2006                          | 16AA(    | Holcus lanatus (Gestree   | pte witbol)                |          | -                  | a4                |        |                                   |
| Breda         | <u>341397</u>  | Alterra               | 1999                          | 05BB(    | Juncus articulatus (Zom   | prus)                      |          | -                  | al                |        |                                   |
|               | 431464         | Alterra               | 2006                          | 28AA(    | Juncus bulbosus (Knolru   | is)                        |          | -                  | a2                |        |                                   |
|               | 431686         | Alterra               | 2006                          | 16RG     | Juncus effusus (Pitrus)   |                            |          | -                  | m4                |        |                                   |
|               | 431687         | Alterra               | 2006                          | 16PC     | Lotus pedunculatus (Mod   | erasrolklaver)             |          | -                  | p1                |        |                                   |
|               | 451007         | Alteria               | 2000                          | 10/00    | Lycopus europaeus (Wo     | lfspoot)                   |          | -                  | p1                |        |                                   |
|               |                |                       |                               |          | Lythrum salicaria (Grote  | e kattenstaart)            |          | -                  | r1                |        |                                   |
|               |                |                       |                               |          | Persicaria amphibia (Ve   | enwortel)                  |          | -                  | p1                |        |                                   |

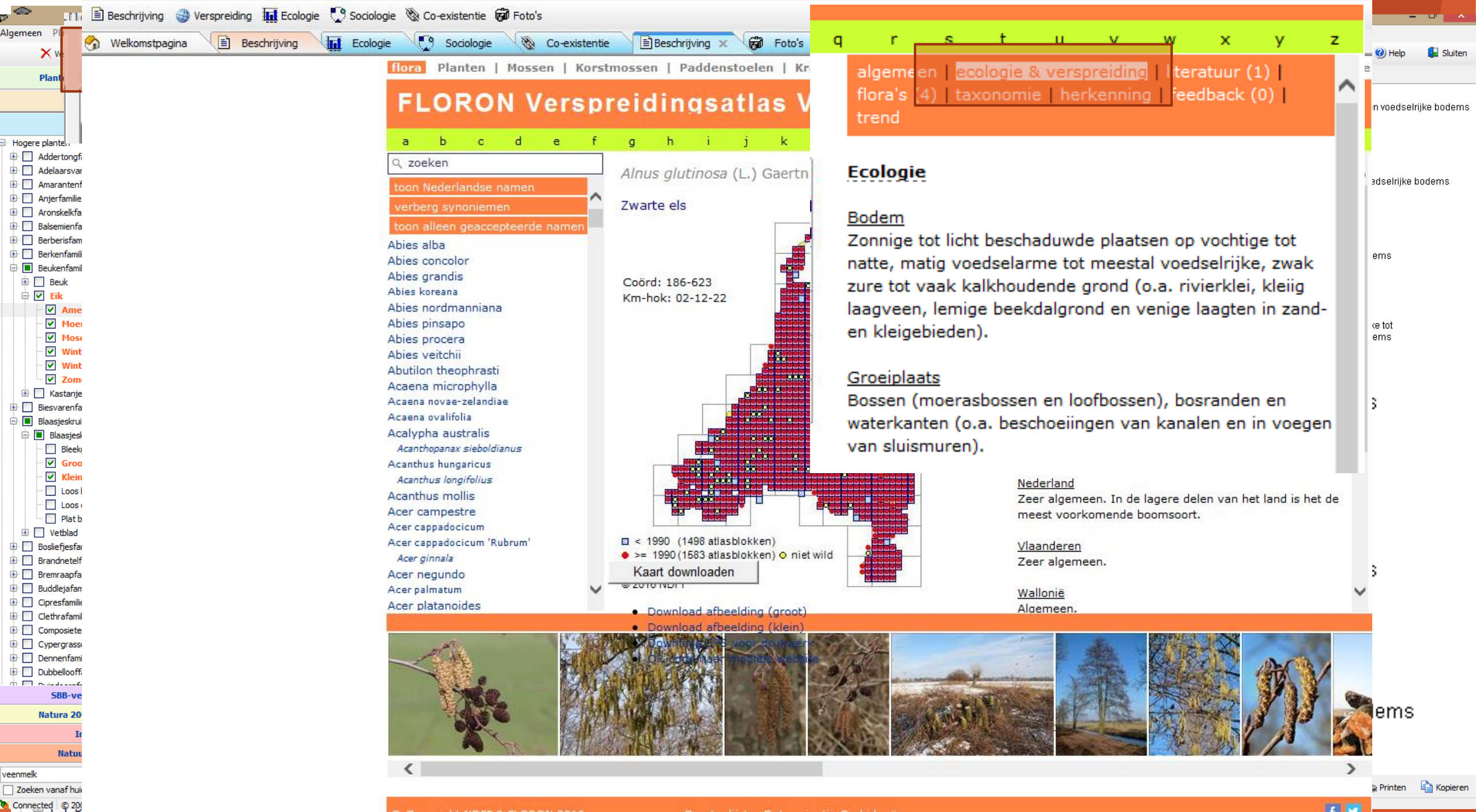

Copyright NDFF & FLORON 2016

f 💟

## Standplaatsonderzoek

3) Bepaal aan de hand van de gevonden abiotiek waar de opname gemaakt is binnen je vooraf geselecteerde gebied

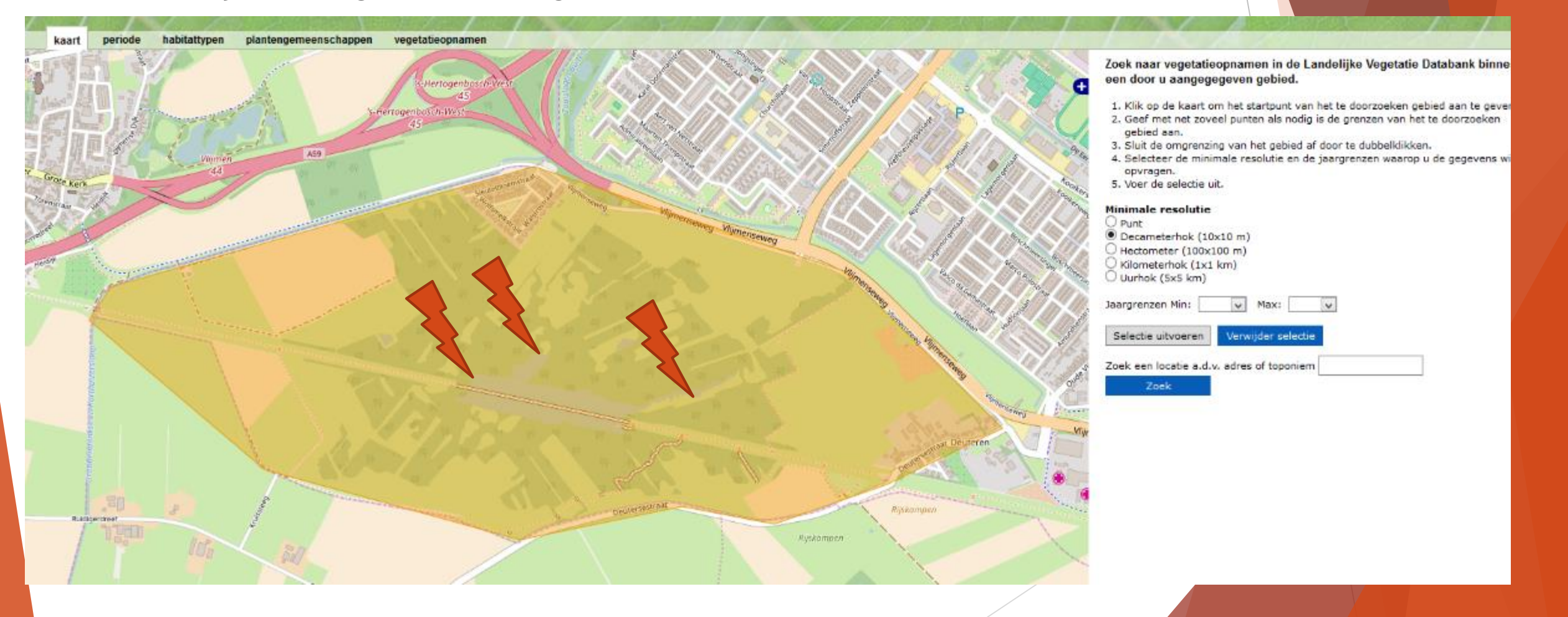

## Standplaatsonderzoek

- 1) Landelijke vegetatie databank
  - Selecteer een (natuur)gebied bij jou woonplaa
    - MAAK EEN PRINT-SCREEN!
  - Voer de selectie uit
  - Kies een recente vegetatieopname
    - ► Noteer het nummer!
- 2) Synbiosys
  - Zoek en klik de gevonden soorten aan onder het kopje "soorten"
  - Klik op tabje "ecologie" en neem de Ellenberg-getallen van voedselrijkdom, zuurgraad en vocht voor elke soort over
  - Klik op het tabje "beschrijving" en vervolgens (binnen de Verspreidingsatlas) op "ecologie & verspreiding". Neem informatie over groeiplaats, bodem en een foto voor elke soort over.

3) Bepaal waar de opname gedaan is binnen de vooraf geselecteerde gebied

► Geef dit aan op je print-screen

| ** 0 | 5000 | u cou | 1001000 | a vui ac | . 1 100-1001 3 1 | a cu mo | , an smale | dochen |
|------|------|-------|---------|----------|------------------|---------|------------|--------|
|      |      |       |         |          |                  |         |            |        |

Tabel 1 Standplaatsfactoren

| plant         | voorkomen | voedselrijkdom | zuurgraad | vocht   |
|---------------|-----------|----------------|-----------|---------|
| Adelaarsvaren | d         | 3,0 - 5,5      | 2,8-5,0   | 3,8-4,6 |
|               |           |                |           |         |

Tabel 2 Groeiplaatsomschrijving

| plant         | groeiplaatsomschrijving                                                                                                    |
|---------------|----------------------------------------------------------------------------------------------------|
| Adelaarsvaren | loof- en naaldbossen, heide, ruige heuvelbegroeiingen (graften),<br>wegranden en bosranden. De bodem is daarbij droog, zuur en licht<br>humeus |
|               |                                                                                                    |

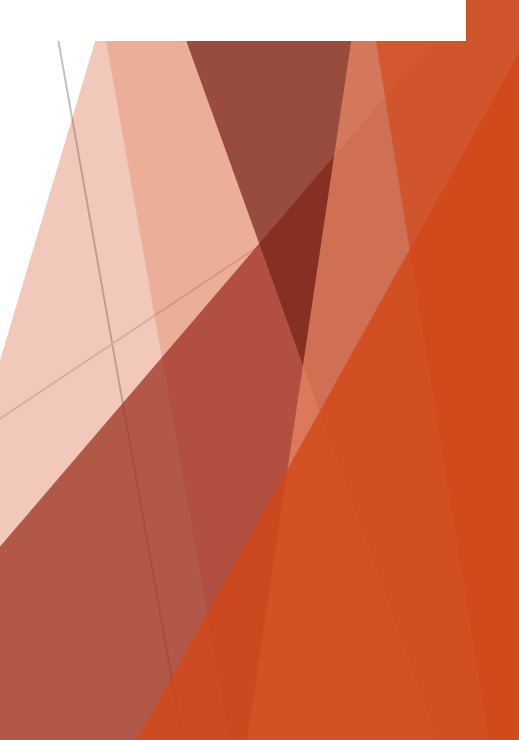